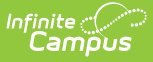

### **Custom GPA Calculation (Ohio)**

Last Modified on 10/21/2024 8:21 am CDT

Step 1 - Create GPA Calculation | Step 2 - Add the GPA to the School Calendar | Step 3 - Select GPA as GPA Requirement in a Graduation Program | Step 4 - Add Graduation Program to the Student

One way to create a custom GPA calculation is using a stored procedure, which is a SQL query that is saved for future use. This article describes using a stored procedure provided to Ohio users by Campus to create a custom GPA Calculation.

The stored procedure described in this article is used for calculating GPA for grades 11 and 12.

This article provides only a basic overview of the tools used when creating and using a custom GPA. See the articles linked in each section for more information.

### **Step 1 - Create GPA Calculation**

Tool Search: GPA Calculation

First, create a new GPA Calculation. Give the calculation a **Name** (such as Grades 11 and 12), select a **Calculation Type** of *Weighted GPA* and a **Calculation Method** of *Use Custom Stored Procedure.* Enter the following as the Name of the stored procedure:

| get_gpa_stats_12                                                                                                    |  |  |  |  |  |  |  |
|----------------------------------------------------------------------------------------------------|--|--|--|--|--|--|--|
| CDA Coloudation                                                                                                    |  |  |  |  |  |  |  |
| Save     Save     New     O     Delete      GPA Calculation      Editor      Name      Custom GPA      State      Save      Save         |  |  |  |  |  |  |  |
|                                                                                                    |  |  |  |  |  |  |  |
| Carden Linear Control Control Interface Interface Control Control Cont |  |  |  |  |  |  |  |
| Calculation Method © Use Custom Course Weighting                                                                                                    |  |  |  |  |  |  |  |
| Description                                                                                                    |  |  |  |  |  |  |  |
| Create a new GPA calculation using the stored                                                                                                    |  |  |  |  |  |  |  |
| procedure shown above.                                                                                                    |  |  |  |  |  |  |  |

# Step 2 - Add the GPA to the School Calendar

Tool Search: Calendar GPA Calculation Setup

Next, select a School and Calendar in the Campus toolbar and select the GPA you just created on

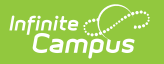

the Calendar GPA tool to add it to that school.

| Calendar                                            | Grade Levels      | Schedule Structure | Terms | Periods                   | Days      | Overrides | Calendar GPA |  |
|-----------------------------------------------------|-------------------|--------------------|-------|---------------------------|-----------|-----------|--------------|--|
| Save                                                |                   |                    |       |                           |           |           |              |  |
| GPA Calculat<br>Name                                | ions for Calendar | _                  |       | Туре                      |           |           |              |  |
| Cumula                                              | itive GPA         |                    |       | Weighted                  |           |           |              |  |
| Custom                                              | GPA               |                    |       | Weighted GF               | PA        |           |              |  |
| Grades                                              | 11 and 12<br>GPA  |                    |       | Weighted GF<br>Unweighted | 9A<br>GPA |           |              |  |
|                                                     |                   |                    |       |                           |           |           |              |  |
| GPAs must be added to each calendar that uses them. |                   |                    |       |                           |           |           |              |  |

#### Step 3 - Select GPA as GPA Requirement in a Graduation Program

Tool Search: Graduation Programs

Next, create a Graduation Program with the GPA you created selected for the GPA Requirements section.

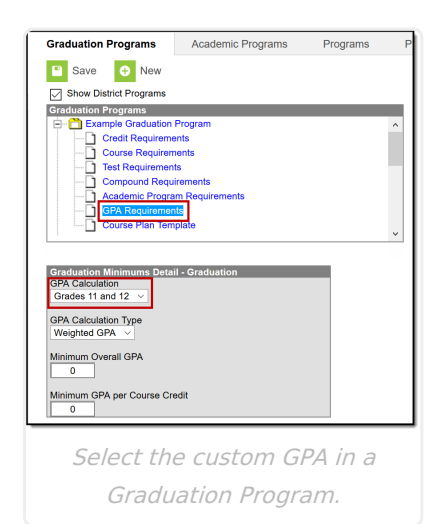

## **Step 4 - Add Graduation Program to the Student**

Tool Search: Programs

Finally, select the Graduation Program that includes the custom GPA for a student on the Programs tool in Academic Planning.

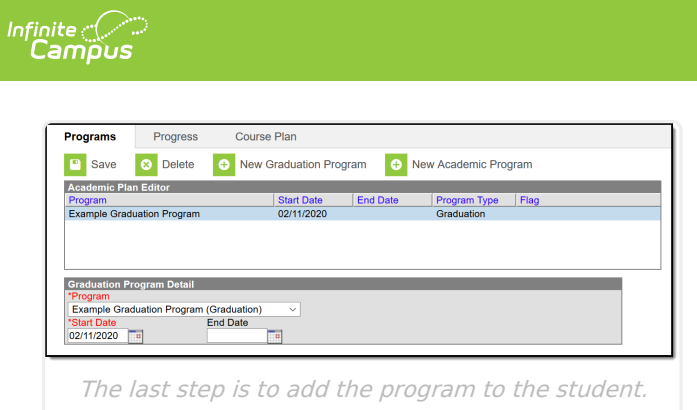